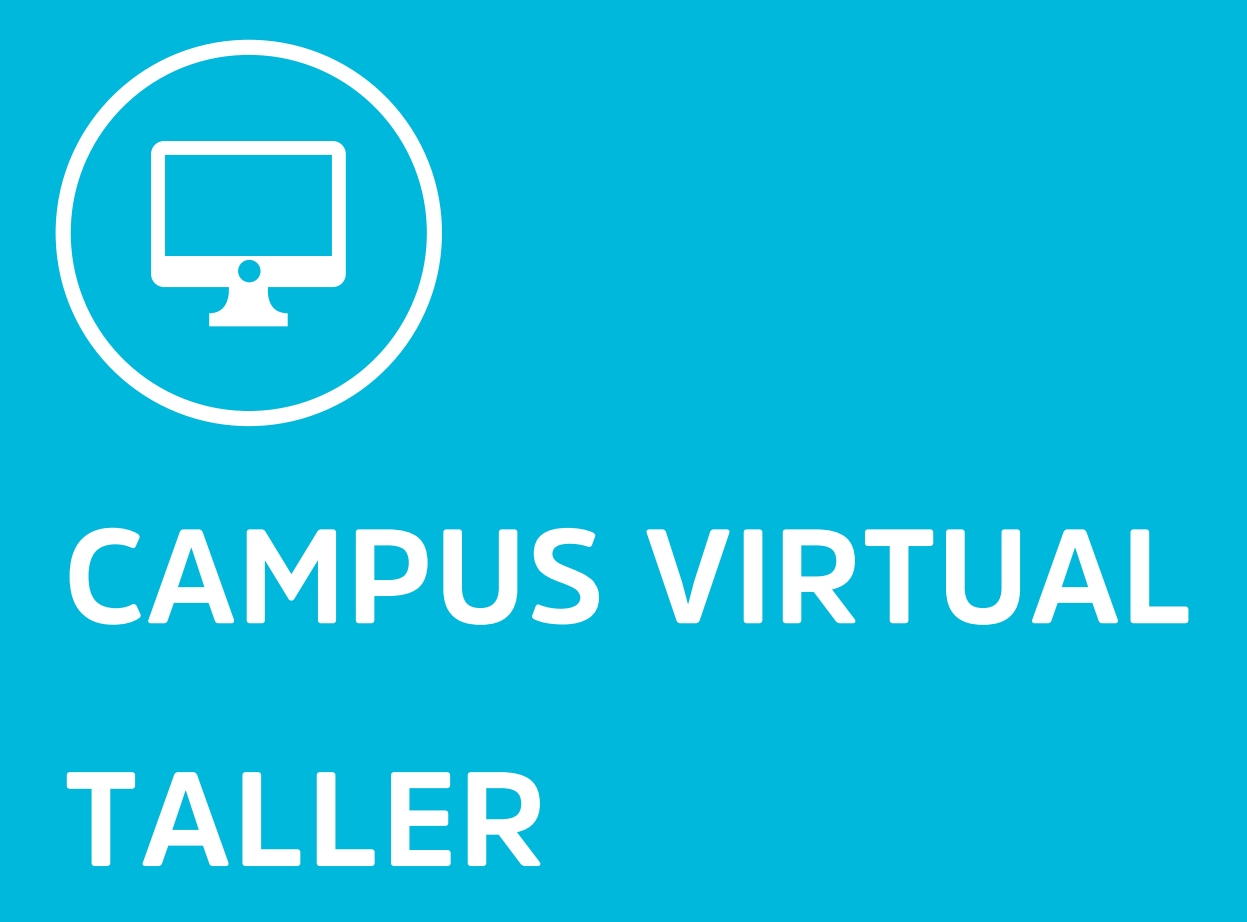

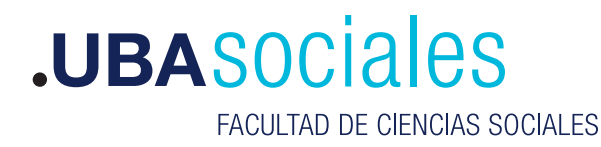

Secretaría Académica

# Taller

El módulo de actividad taller permite la recopilación, revisión y evaluación por pares del trabajo de les estudiantes. Les estudiantes obtienen dos calificaciones: una por el trabajo que envían y otra por la evaluación que hacen de otros trabajos. Les estudiantes pueden enviar cualquier archivo, tales como documentos de procesador de texto o de hojas de cálculo y también pueden escribir el texto directamente en un campo empleando un editor de texto (dentro de Moodle).

Los envíos son evaluados empleando un formato de evaluación de criterios múltiples definido por el profesor. El proceso de revisión por pares y el formato para comprender cómo funciona la evaluación se pueden practicar por anticipado con envíos de ejemplo proporcionados por le docente, junto con una evaluación de referencia. A los estudiantes se les dará la oportunidad de evaluar uno o más de los envíos de sus pares estudiantes. Los que envían y los que evalúan pueden permanecer anónimos si se requiere así.

Los estudiantes tendrán dos calificaciones para la actividad de taller: una calificación por enviarlo y otra por la evaluación de sus pares. Ambas calificaciones se guardan en el libro de calificaciones.

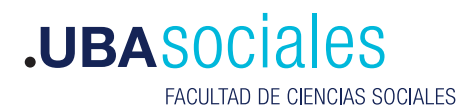

#### Crear taller: = 🎕 Administración Siempre que vayamos a Administración del curso hacer cambios en nuestro Editar ajustes curso, tenemos que activar 🖋 Activar edición Activar edición la edición del mismo > Usuarios Darme de baja en 2020-PCV Filtros Dentro del tema o bloque 2 > Informes donde queremos agregar el Configuración Calificaciones certificado, vamos a darle Resultados click a "añadir una actividad Copia de seguridad o un recurso" 1 Restaurar 1 Importar Reiniciar Editar 👻 > Banco de preguntas 🕇 Añade una actividad o un recurso

3

Dentro del menú de actividades y recursos disponibles, elegimos "taller".

#### Añade una actividad o un recurso

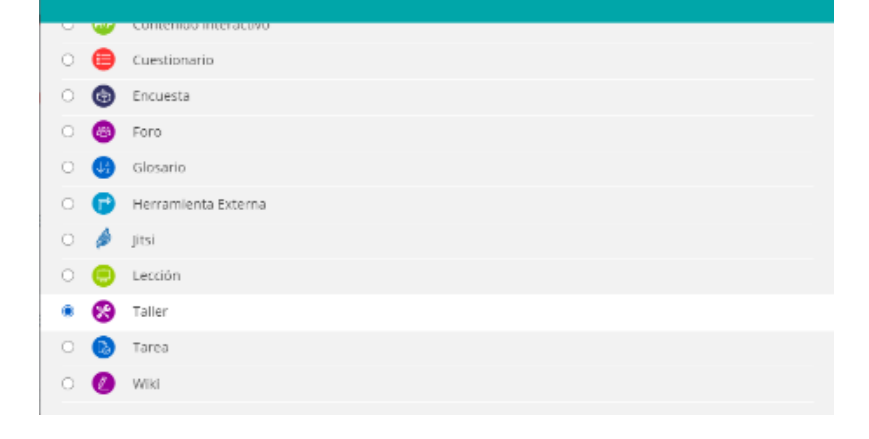

Listo! Ya añadimos un taller, ahora tenemos que editarlo.

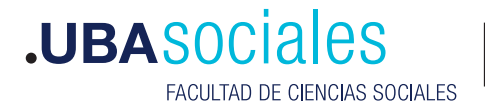

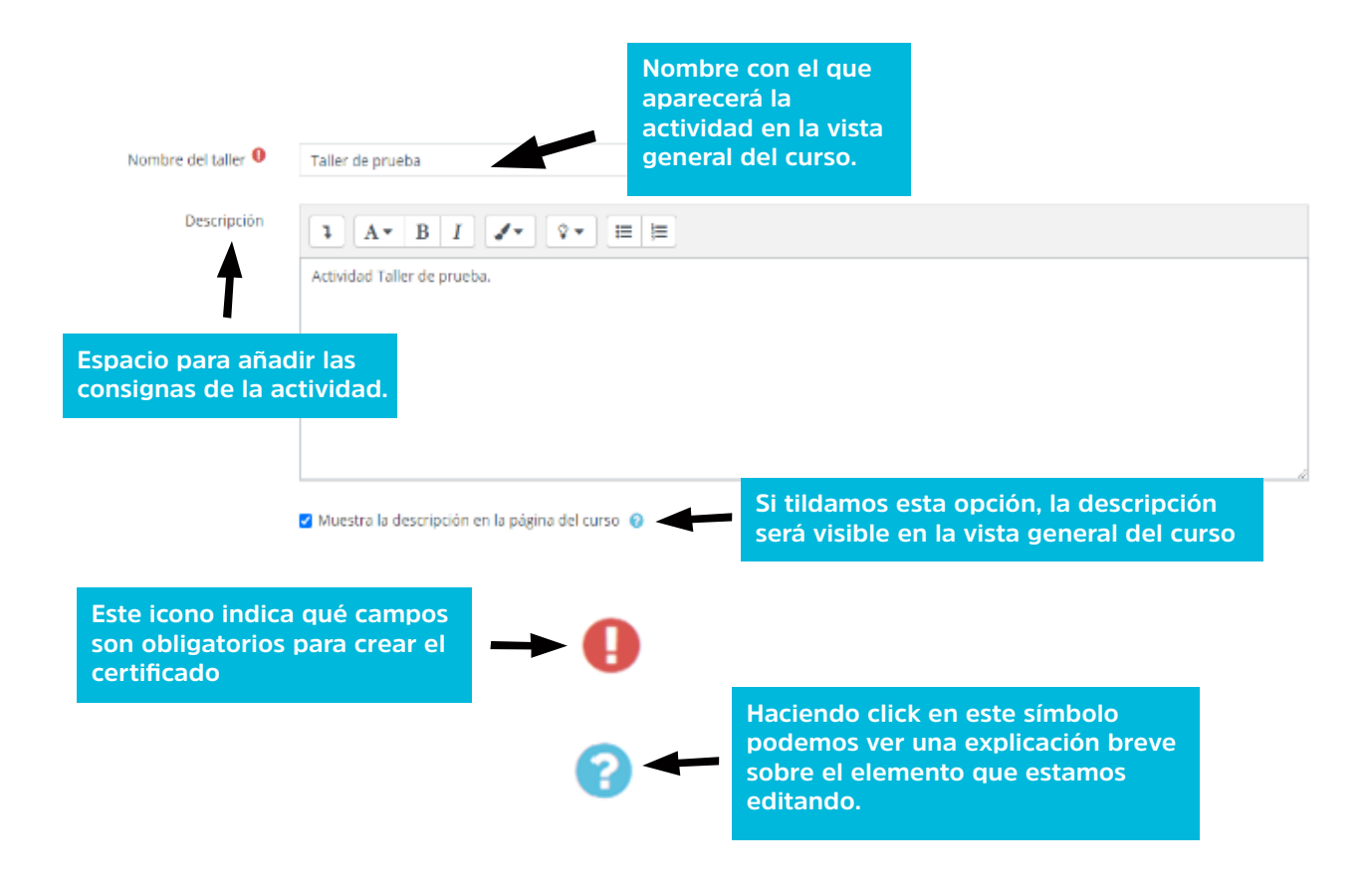

En el siguiente ejemplo, añadimos la actividad dentro del Tema 2:

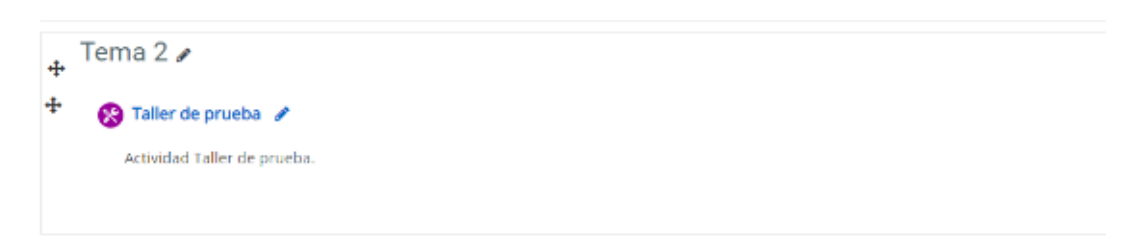

#### **Fases del taller**

Un Taller se mueve entre fases diferentes. Se puede automatizar algunas y, de ser necesario, regresar a una anterior. Cada docente puede cambiarse las fases señalando que quedó lista con un clic sobre el ícono del foco.

Sin configurar el 100% del taller, podemos crear la actividad en el curso para luego continuar con la edición. Al hacer esto, cuando volvamos a ingresar a la actividad, veremos el panel de

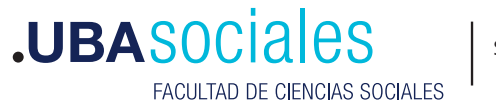

fases del taller, que nos indica en qué instancia estamos, y qué aspectos falta configurar.

La fase de configuración estará resaltada porque es en la que se está cuando recién se crea el taller.

| Taller de prueba 🛛    |  |  |  |  |  |  |  |  |
|-----------------------|--|--|--|--|--|--|--|--|
| Fase de configuración |  |  |  |  |  |  |  |  |
|                       |  |  |  |  |  |  |  |  |
|                       |  |  |  |  |  |  |  |  |
|                       |  |  |  |  |  |  |  |  |
|                       |  |  |  |  |  |  |  |  |
|                       |  |  |  |  |  |  |  |  |
|                       |  |  |  |  |  |  |  |  |
|                       |  |  |  |  |  |  |  |  |
|                       |  |  |  |  |  |  |  |  |
|                       |  |  |  |  |  |  |  |  |
|                       |  |  |  |  |  |  |  |  |
|                       |  |  |  |  |  |  |  |  |

## Ajustes de calificación

La estrategia de calificación determina la manera en que se evaluará la actividad, y cómo se verá el formulario para evaluar.

| <ul> <li>Ajustes de calificación</li> </ul> |                            | <ul> <li>Ajustes de calificación</li> </ul> |                                                                         |
|---------------------------------------------|----------------------------|---------------------------------------------|-------------------------------------------------------------------------|
| Estrategia de calificación 😮                | Calificación acumulativa 🗢 | Estrategia de calificación 🔞                | Calificación acumulativa 🕈                                              |
| Calificación por el envio 🛛                 | 80 🔹 Sin categorizar 🕈     | Calificación por el envío 🔞                 | Calificación acumulativa<br>Comentarios<br>Número de errores<br>Rúbrica |
| Calificación para aprobar la entrega        | 0,00                       | Ð                                           |                                                                         |
| Calificación de la evaluación 🔞             | 20 🕈 Sin categorizar 🕈     | Acá podés acceo<br>sobre las estrate        | der a más info<br>gias de                                               |
| 0                                           |                            | calificación.                               |                                                                         |
| Calificación para aprobar la<br>evaluación  | 0,00                       |                                             |                                                                         |
| Decimales en las calificaciones             | 0 \$                       |                                             |                                                                         |

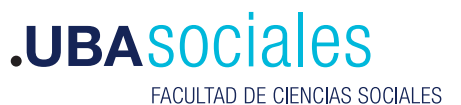

Calificación acumulativa: Les docentes establecen un conjunto de criterios para el formulario de evaluación, y cada uno será calificado separadamente usando una calificación numérica (O al 100) o una escala (definida dentro del curso).

Comentarios: Se establecen criterios de evaluación, pero no pueden darse calificaciones, solamente comentarios. La calificación total para el envío evaluado siempre está configurada a 100%.

Número de errores: Se establecen varios criterios y cada uno puede ser aprobado o desaprobado por el evaluador. Serán respuestas a los criterios establecidos por les docentes.

Rúbrica: Consiste en un conjunto de criterios. Para cada uno, son proporcionados varios niveles descriptivos ordenados. Una calificación numérica es asignada a cada uno de estos niveles y el evaluador elige cuál nivel contesta/describe mejor el criterio dado.

La actividad taller nos permite dividir la calificación en dos partes: Una que recibirá por el trabajo que entregue, y otra que recibirá por la evaluación que haga del trabajo de otre compañere.

En la configuración, podemos ajustar la calificación máxime que cada alumne podrá recibir tanto por el envío como por la evaluación.

| <ul> <li>Ajustes de calificación</li> </ul> |                            |                   |  |
|---------------------------------------------|----------------------------|-------------------|--|
| Estrategia de calificación 🥝                | Calificación acumulativa 🗢 |                   |  |
| Calificación por el envío 🔞                 | 80 \$                      | Sin categorizar 🗢 |  |
| 🕜<br>Calificación para aprobar la entrega   | 0,00                       |                   |  |
| Calificación de la evaluación 📀             | 20 \$                      | Sin categorizar 🗢 |  |
| Ø                                           |                            |                   |  |
| Calificación para aprobar la<br>evaluación  | 0,00                       |                   |  |
| Decimales en las calificaciones             | 0 \$                       |                   |  |

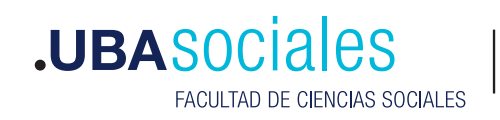

5

En el ejemplo anterior, cada alumne puede recibir hasta un total de 80/100 por su trabajo, a partir de las evaluaciones que realicen sus compañeres.

Los otros 20 puntos dependerán de las evaluaciones que realicen. De manera automática. Moodle comparará la evaluación que cada alumne realice con la del resto de les compañeres. A grandes rasgos, lo que hace es calcular el promedio de las evaluaciones que recibió un trabajo, y las califica según cuanto se acerguen a ese promedio.

#### Parámetros de los envíos

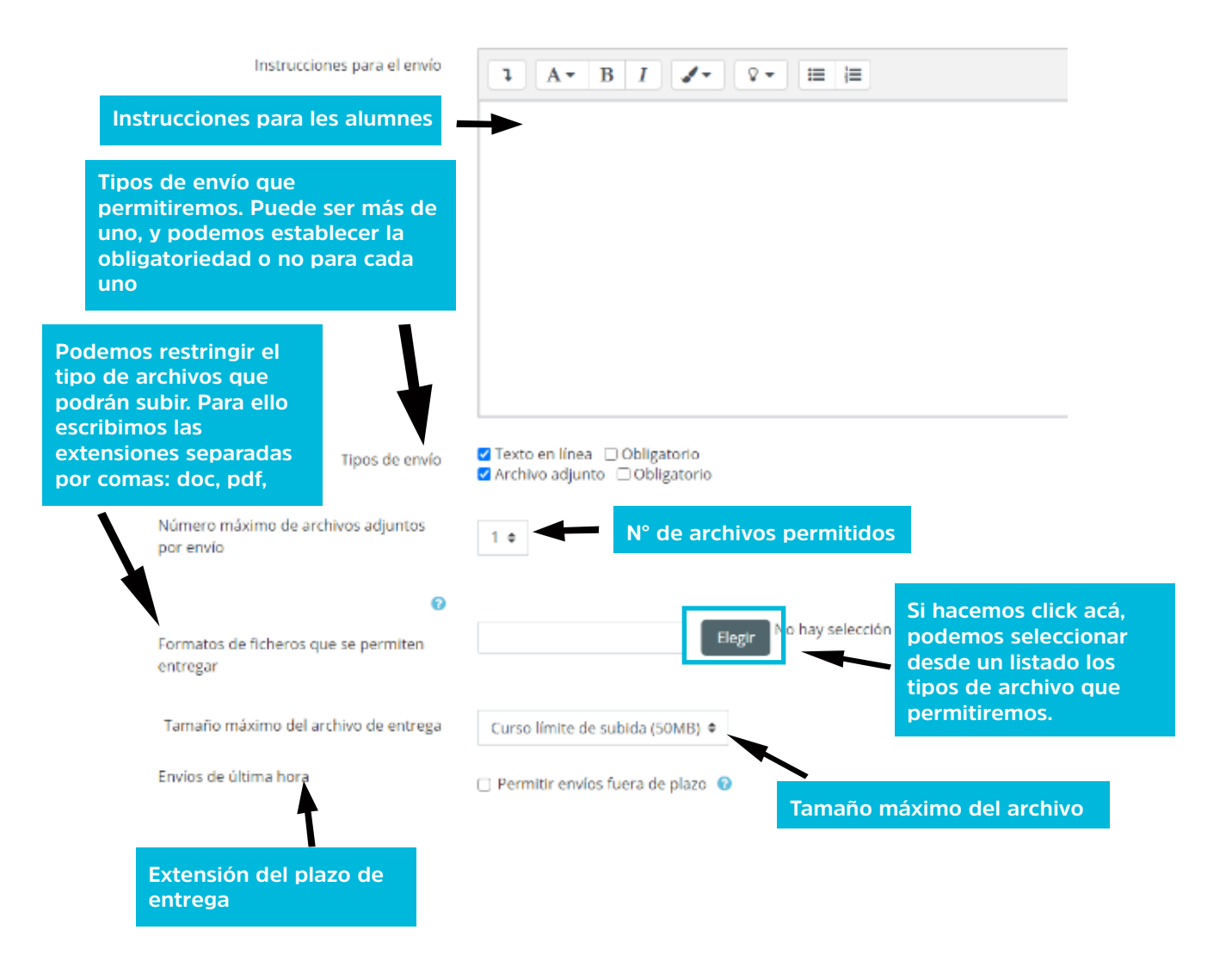

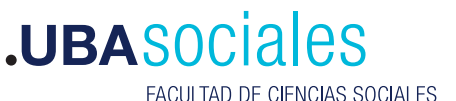

FACULTAD DE CIENCIAS SOCIALES

## Configuración de la evaluación

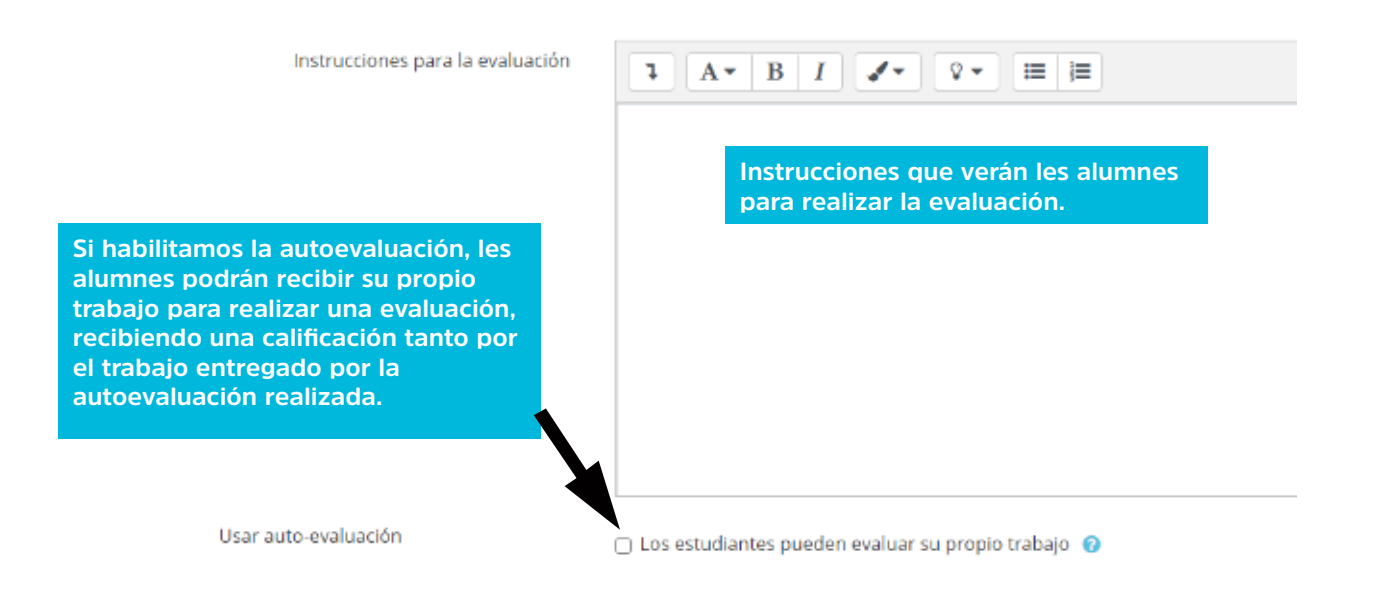

## Comentario

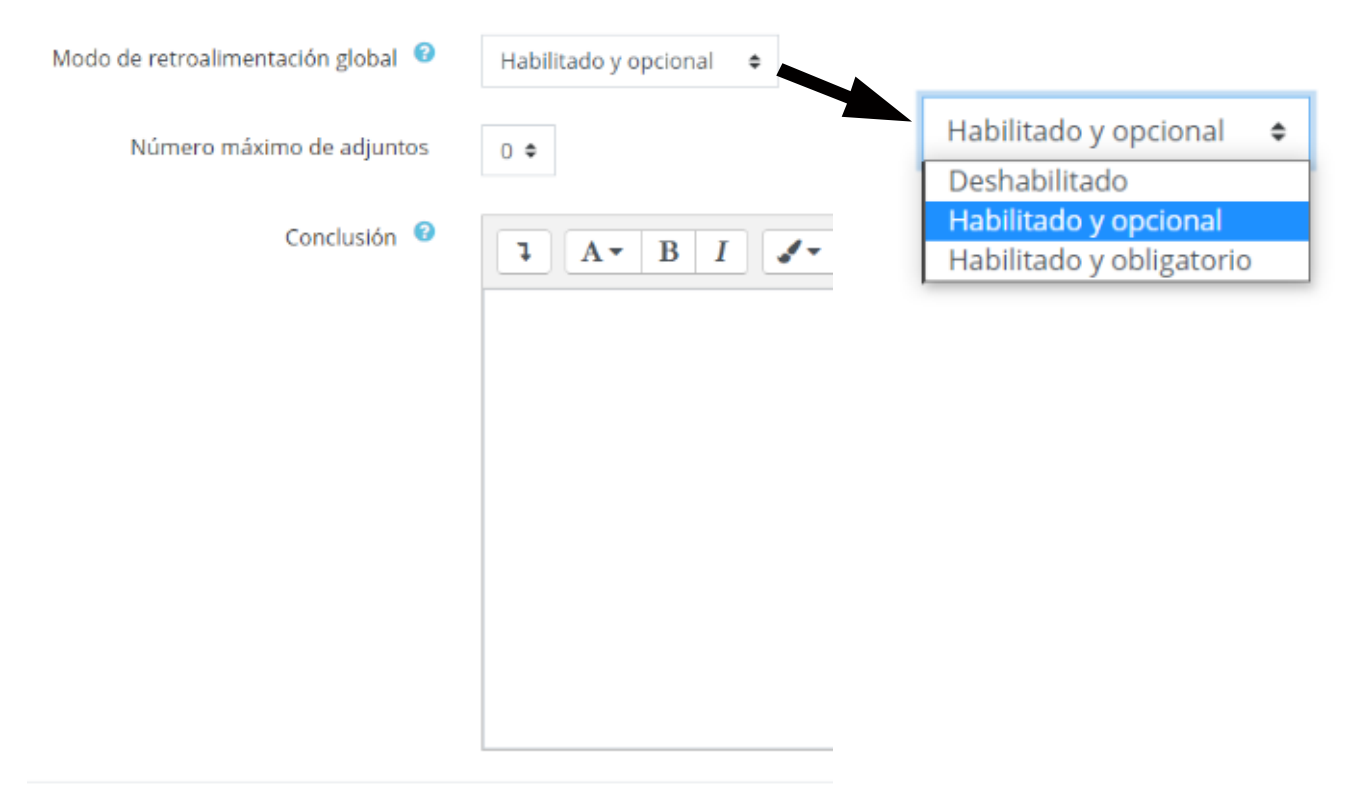

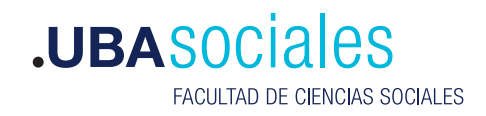

## Ejemplo

| <ul> <li>Envíos de ejemplo</li> </ul> |                                                                     |
|---------------------------------------|---------------------------------------------------------------------|
| Usar ejemplos                         | 🗆 Se proporcionan ejemplos de envios para practicar la evaluación 🔞 |

De manera opcional, podemos permitir a les alumnes practicar los métodos de evaluación sobre presentaciones de ejemplo, y comparar su evaluación con una de referencia. Este ejercicio no cuenta para la nota final del taller.

#### Disponibilidad

Podemos configurar por separado las limitaciones para la entrega de los trabajos y para las evaluaciones.

| - Disponibilidad                   |      |             |         |       |                    |                                               |
|------------------------------------|------|-------------|---------|-------|--------------------|-----------------------------------------------|
| Abierto para envíos desde          | 16 ¢ | November \$ | 2020 \$ | 13 \$ | 21 🛊 🛗 🗌 Habilitar | Para elegir las<br>fechas, primero            |
| Fecha límite de los envíos         | 16.0 | November 0  | 2020 0  | 13.0  | 21 ¢ 🛗 🗆 Habilitar | tenemos que tildar<br>la casilla "habilitar". |
| Disponible para evaluación desde   | 16 ¢ | November \$ | 2020 ¢  | 13 ¢  | 21 🔹 🛗 🗆 Habilitar |                                               |
| Fecha límite para las evaluaciones | 16.0 | November 0  | 2020 0  | 13.0  | 21 ¢ 🛗 🗆 Habilitar |                                               |

## Visibilidad del taller en el curso

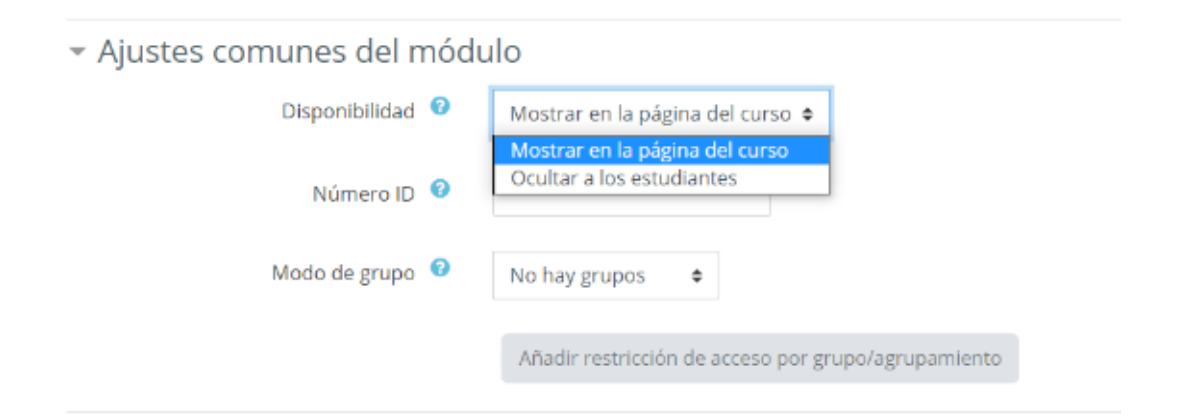

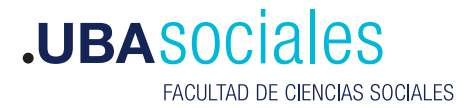

Importante: Visibilidad y disponibilidad no son lo mismo.

Si dejamos un curso como "oculto", no será visible para les alumnes hasta que cambiemos manualmente su visibilidad a "mostrar en la página del curso".

Si ponemos una restricción de disponibilidad a un curso visible, el mismo aparecerá en la vista general del curso pero les alumnes no podrán ingresar a la actividad hasta que se cumplan las fechas establecidas, momento en el que la disponibilidad se actualiza automáticamente.

#### Restricciones

Podemos configurar condiciones para que les alumnes puedan realizar la tarea.

Solo podrán realizar el taller cuando hayan cumplido la o las restricciones que indiquemos.

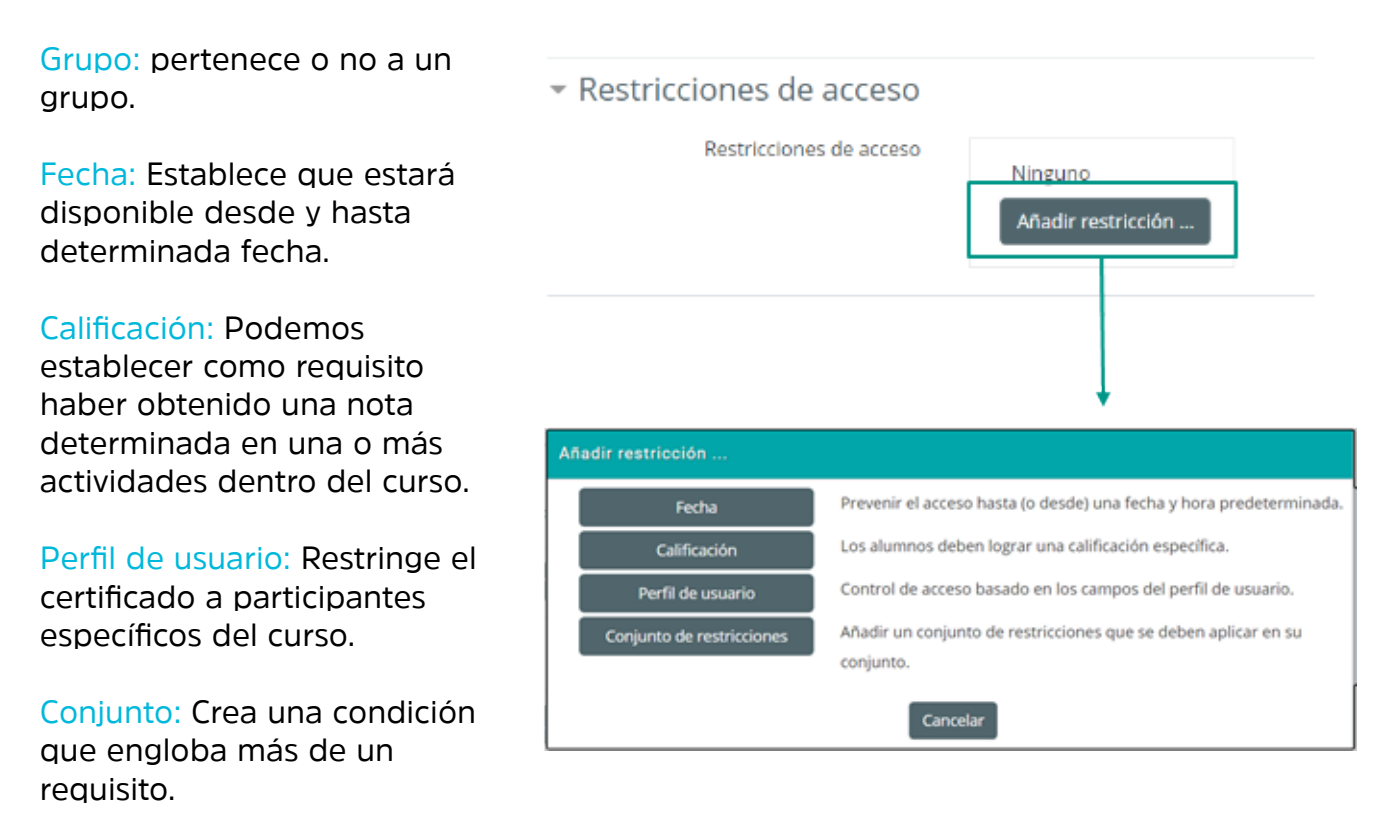

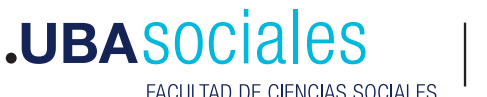

FACULTAD DE CIENCIAS SOCIALES

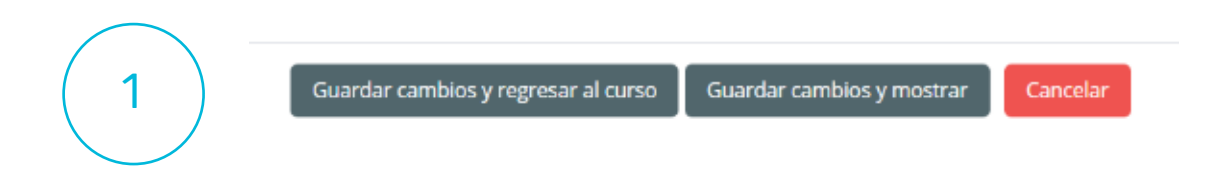

Una vez que finalizamos de configurar el taller, guardamos los cambios y regresamos al curso.

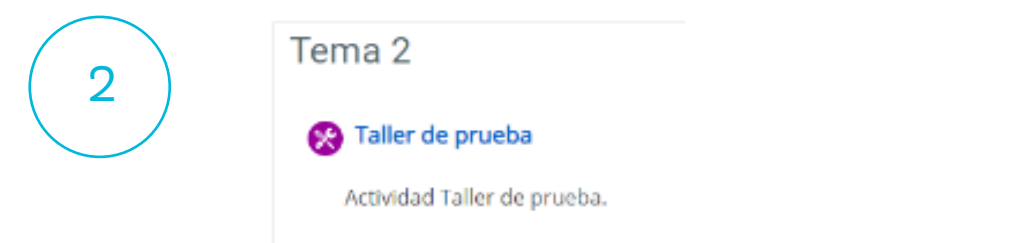

Desde ahí, volvemos a entrar al taller, y vamos a ver cambios en las fases de nuestro taller.

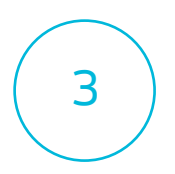

Ahora vamos a configurar los criterios de evaluación que usaran les alumnes para co-evaluar.

Fase de configuración

| Fase de configuración               | Fase de envío<br>Cambiar a la fase de envío | Fase de evaluación<br>Cambiar a la fase de evaluación | Fase de calificación de evaluaciones<br>Cambiar a la fase de calificación | Cerrado<br>Cerantaler <b>O</b> |
|-------------------------------------|---------------------------------------------|-------------------------------------------------------|---------------------------------------------------------------------------|--------------------------------|
| 🖌 Defina la descripción del taller  | V Proporcione instrucciones para la         |                                                       | <ul> <li>Calcular calificaciones de envíos</li> </ul>                     |                                |
| V Proporcione instrucciones para el | evaluación                                  |                                                       | esperadas: 0                                                              |                                |
| enío                                | 🖌 Asignar anvios                            |                                                       | calculation 0                                                             |                                |
| 🧹 Editar formato de evaluación      | esperado: 0                                 |                                                       | <ul> <li>Calcular calificaciones de evaluación</li> </ul>                 |                                |
| Cambiar a la siguiente fase         | presentado: 0                               |                                                       | esperadas: 0                                                              |                                |
|                                     | to asignado: 0                              |                                                       | calculadar: 0                                                             |                                |
|                                     |                                             |                                                       | 🗸 Proporcionar una conclusión de la                                       |                                |
|                                     |                                             |                                                       | actividad                                                                 |                                |

#### Ejemplo evaluación - Rúbrica

Establecemos criterios y niveles dentro de cada criterio. A cada uno le asignamos un puntaje. Es necesario que haya una opción con valor 0, ya que si no, Moodle asigna valor 0 automáticamente

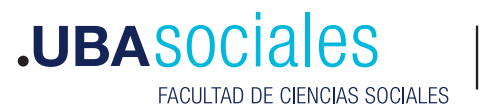

| Rúbrica                                      |                                                            |
|----------------------------------------------|------------------------------------------------------------|
| ~ Criterio 1                                 | ▶ Expandir todo                                            |
| Descripción 1 A* E                           | 1 × 2* II II                                               |
| Ortografia                                   |                                                            |
|                                              |                                                            |
|                                              |                                                            |
|                                              |                                                            |
|                                              |                                                            |
| Calificación de nivel y definición           | 2                                                          |
|                                              |                                                            |
| Calification de rivel y definition           | aas de envires                                             |
| Calificación de nivel y definición 7 e       | clad de entres                                             |
| Calificación de nivel y definición Sin arrar | n                                                          |
| 10 0                                         |                                                            |
|                                              |                                                            |
|                                              |                                                            |
| Configuració                                 | ón de rúbrica                                              |
|                                              | Nos pormito configurar                                     |
| Dise                                         | Rejilla     Cómo se verá la rúbrica                        |
|                                              |                                                            |
|                                              |                                                            |
|                                              |                                                            |
|                                              |                                                            |
| 2 Guardar y continuar                        | editando Guardar y previsualizar Cuardar y corrar Cancelar |
|                                              | Guardal y previsualizar Guardal y certai Cancelar          |
|                                              |                                                            |
|                                              |                                                            |
|                                              |                                                            |
|                                              |                                                            |
| Lista:                                       |                                                            |
|                                              |                                                            |
| Criterio 1                                   |                                                            |
| Ortografia                                   |                                                            |
|                                              | ○ Insuficiente                                             |
|                                              | ○ Gran cantidad de errores                                 |
|                                              | O Poca cantidad de errores                                 |
|                                              | ⊖ Sin errores.                                             |
|                                              |                                                            |
| Criterio 2                                   |                                                            |
| Aborda los temas de manera completa y pr     | ecisa                                                      |
|                                              | O Falta profundizar                                        |
|                                              | Aborda todos los temas solicitados                         |
|                                              |                                                            |
|                                              | O Aborda todos los temas, los analiza e interrelaciona.    |

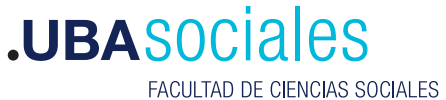

Secretaría Académica

# Rejilla:

Formato de evaluación

Calificación acumulativa

| Criterios                                     | Niveles                          |                                                  |                                                             |                                                                               |
|-----------------------------------------------|----------------------------------|--------------------------------------------------|-------------------------------------------------------------|-------------------------------------------------------------------------------|
| Ortografia                                    | <ul> <li>Insuficiente</li> </ul> | <ul> <li>Gran cantidad de<br/>errores</li> </ul> | O Poca cantidad de errores                                  | <ul> <li>Sin errores.</li> </ul>                                              |
| Aborda los temas de manera completa y precisa | <ul> <li>Insuficiente</li> </ul> | <ul> <li>Falta profundizar</li> </ul>            | <ul> <li>Aborda todos los temas<br/>solicitados.</li> </ul> | <ul> <li>Aborda todos los temas. los analiza e<br/>interrelaciona.</li> </ul> |

#### Ejemplo evaluación - Calificación acumulativa

Al configurar la evaluación de tipo "calificación acumulativa", podemos elegir el formato de calificación para cada aspecto. Puede ser de tipo "escala" o "puntuación".

| Description                                    | 1 A* B I #* 9* = =                                |
|------------------------------------------------|---------------------------------------------------|
|                                                | Evalúe la utilización correcta de las normas APA. |
| Mejor calificación posible / Escala a utilizar | Tipo Escala #<br>Escala<br>Aprobado-Desaprobado # |
| Ponderación                                    | 1 =                                               |
| cala:                                          | Puntuación:                                       |

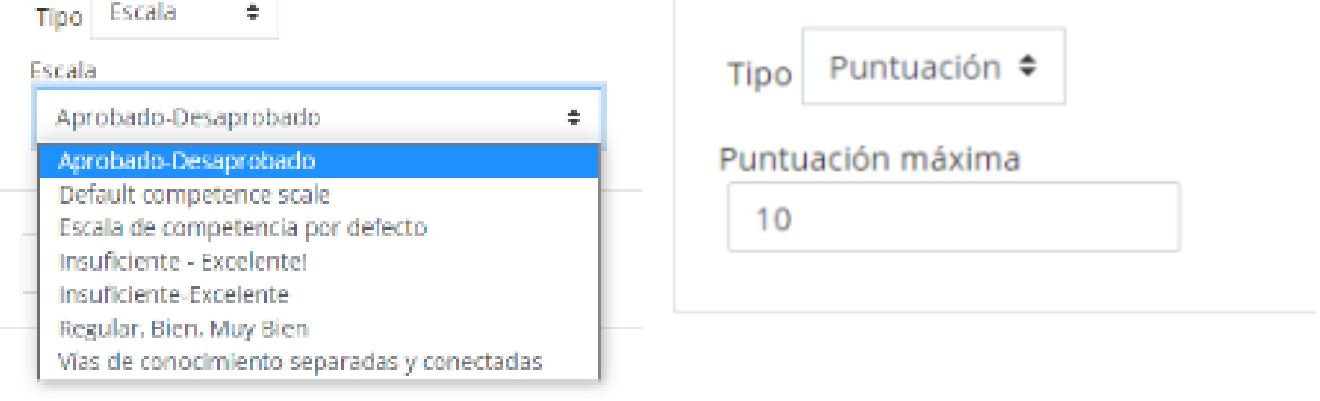

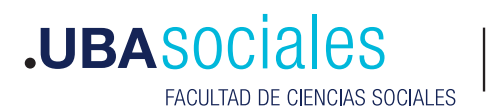

## Al momento de evaluar, se verá así:

| Formato de evaluación                            |          |
|--------------------------------------------------|----------|
| Aspecto 1                                        |          |
| Evalúe la utilización correcta de las normas APA |          |
| Calificación para Aspecto 1                      | Elegir 🕈 |
| Comentario para Aspecto 1                        |          |
| Aspecto 2                                        |          |
| Evalúe la capacidad de sintesis del autor.       |          |
| Calificación para Aspecto 2                      | Elegir 4 |
| Comentario para Aspecto 2                        |          |
|                                                  |          |

#### Fase de envío

Una vez que terminamos de configurar nuestro taller, debemos pasar manualmente a la fase envío, para que les alumnes puedan subir sus trabajos.

## Fase de configuración

| Fase de configuración                     | Fase de envío<br>Cambiar a la fase de envío           |  |  |
|-------------------------------------------|-------------------------------------------------------|--|--|
| Defina la descripción del taller          | <ul> <li>Proporcione instrucciones para la</li> </ul> |  |  |
| Y Proporcione instrucciones para el envio | evaluación                                            |  |  |
| 🖌 Editar formato de evaluación            | 🚽 Asignar envícs                                      |  |  |
| 🤟 Cambiar a la siguiente fase             | esperado: 0                                           |  |  |
|                                           | presentado: 0                                         |  |  |
|                                           | to asignado: 0                                        |  |  |
|                                           |                                                       |  |  |

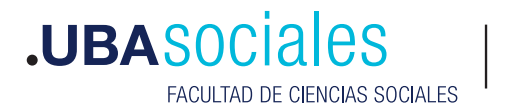

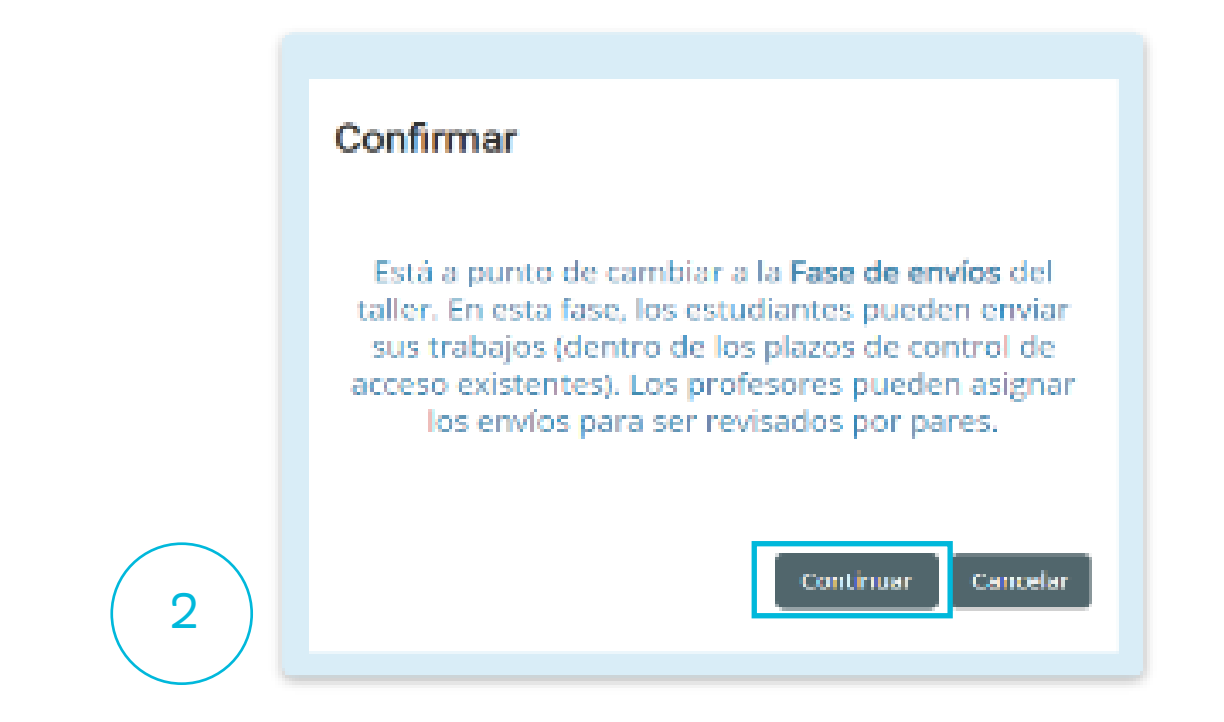

Ahora, en el panel de fases veremos esto:

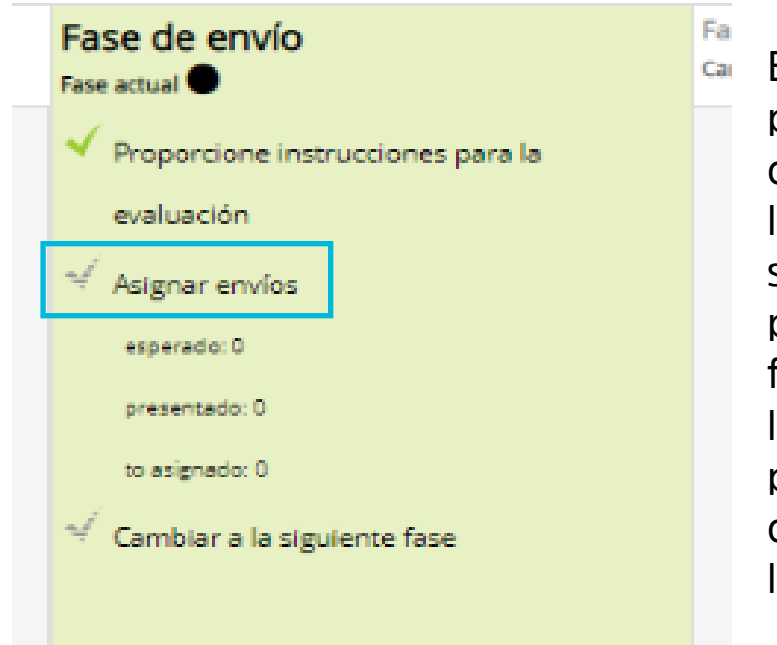

 En la fase de envío, les participantes del Taller deben subir sus trabajos que luego serán evaluados por sus pares. Recordá que podés dejar tu taller en la fase de envío, pero restringir la subida de trabajos a un período de tiempo determinado configurando las fechas de disponibilidad.

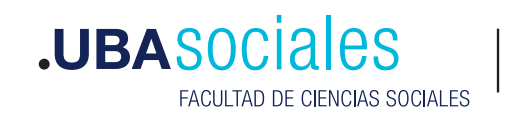

Debajo del panel tenemos disponible el informe de envíos del taller, donde podemos ver un listado de los envíos que ya fueron realizados. También veremos en el panel de fases, en la columna "Fase de envío", un resumen de cuantos envíos se espera recibir, cuántos fueron presentados, y cuántos ya fueron asignados a otre participante para la evaluación.

Para asignar los envíos tenemos tres caminos:

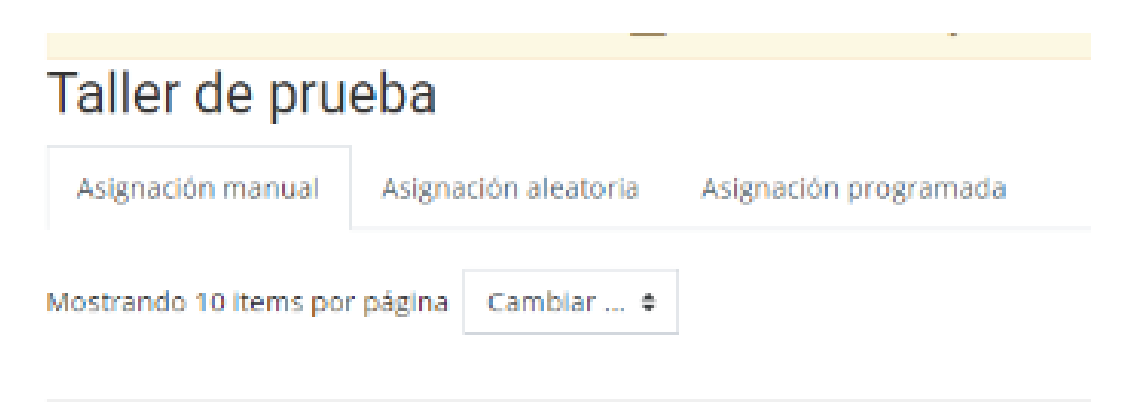

Manual: Podemos elegir qué trabajos evaluará cada alumne y asignárselos desde este panel.

Aleatorio: Establecemos pautas para que Moodle asigne de manera aleatoria los trabajos a evaluar. Una vez realizadas todas las entregas, debemos entrar a esta pestaña, guardar los cambios, y Moodle intentará hacer la asignación, notificándonos si hay algún error.

Programado: Los trabajos se asignan de manera aleatoria y automática una vez finalizada la fase de envío. Tenemos que establecer los ajustes de la asignación, y habilitar la asignación automática.

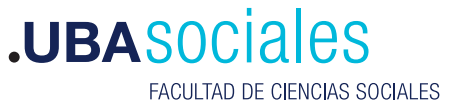

#### Fase de evaluación

El cambio de fases se realiza de la misma manera que en caso anterior, desde el panel de fases de nuestro taller.

Durante esta fase les estudiantes evaluarán el trabajo de sus pares de acuerdo a las pautas y criterios que hayamos fijado.

Debajo el panel de fases tenemos el informe donde podemos ver el progreso y revisar las calificaciones.

Una vez realizadas todas las evaluaciones, o terminado el plazo establecido para realizarlas, pasamos a la siguiente fase.

#### Fase de calificación de las evaluaciones

Debajo del panel tendremos la opción de calcular las calificaciones

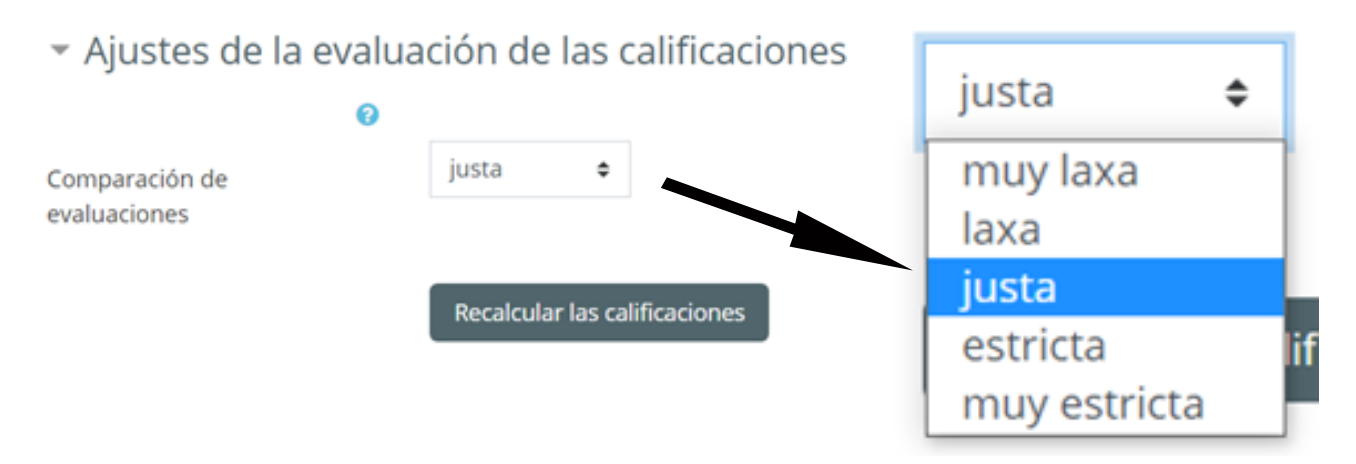

Debajo del panel del taller veremos el informe, con las calificaciones realizadas y recibidas por cada participante. Podemos recalcular las calificaciones muchas veces, y cambiar la calificación recibida de cada participante haciendo click en las mismas dentro del informe. Es el momento de realizar retroalimentaciones a los envíos y evaluaciones realizados.

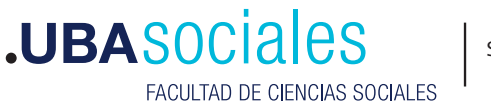

Informe de calificaciones del Taller -

| Nombre 🔦 👻 /<br>Apellido(s) 😴 | Envío 🔷 👻 / Último modificado 🌥                                        | Calificaciones recibidas | Calificación por el envío<br>(de 80) 🚔 😴 | Calificaciones<br>otorgadas | Calificación de la<br>evaluación (de 20) |
|-------------------------------|------------------------------------------------------------------------|--------------------------|------------------------------------------|-----------------------------|------------------------------------------|
| ALUMNE1                       | TP 1<br>modificado en Tuesday, 24 de<br>November de 2020, 12:01        | 63 (20) @ 0< 🗌 ALUMN     | <sup>62</sup> 63                         | 35 (20) @ 9> 🕦 ALUM         | NE 2 20                                  |
| ALUMNE 2                      | TP 1 Prueba<br>modificado en Tuesday, 24 de<br>November de 2020, 12:06 | 35 (20) @ 9< ALUMN       | 35                                       | 63 (20) @ 0> ALUM           | NE 2 20                                  |

En este ejemplo, Alumne 1 recibió un 63/80 por su envío, y 20/20 por la evaluación realizada.

#### Cierre del taller

Cuando demos por finalizada la actividad, hacemos el cambio a la siguiente fase a través del panel de fases del taller. A partir de ese momento les alumnes podrán ver la calificación recibida y la retroalimentación.

Alumne 1 verá lo siguiente:

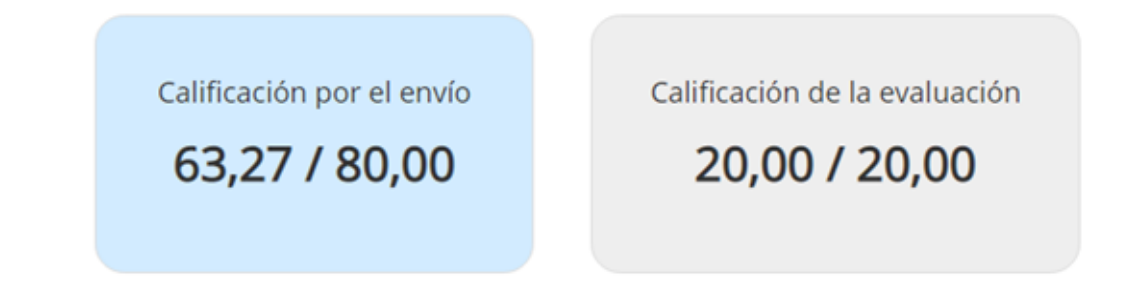

Recordá que siempre tenés disponible la documentación oficial de Moodle, donde muchísimes colaboradores vuelcan información para que podamos aprovechar al máximo este entorno de trabajo.

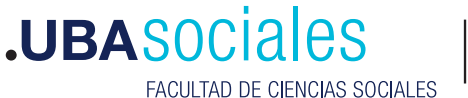

Sede Marcelo T. de Alvear: Marcelo T. de Alvear 2230 - Ciudad Autónoma de Buenos Aires – Argentina - Tel +54 (11) 5287-1500 Sede Constitución:

Santiago del Estero 1029 - Ciudad Autónoma de Buenos Aires – Argentina – Tel +54 (11) 5287- 1740

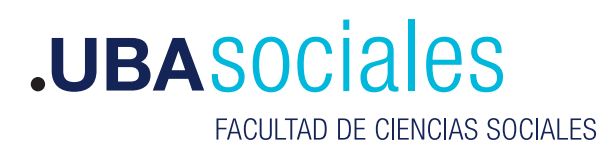

Secretaría Académica